## Памятка для родителей при переходе

## на дистанционное обучение на базе платформы СЭДО ВО

(https://краснооктябрьская.эдо.образование33.pф/).

Предлагаем вам ознакомиться с алгоритмом пользования данной системой.

1) От каждого учителя вам на электронную почту придет письмо, в котором будет написано, что вы приглашены на курс по данному предмету. Обратите ваше внимание, что письмо с приглашением может находиться в папке спам. В данном письме будет обозначен ваш логин и пароль.

2) Вам необходимо перейти по ссылке

(<u>https://краснооктябрьская.эдо.образование33.pф/</u>) и ввести ваш логин и пароль

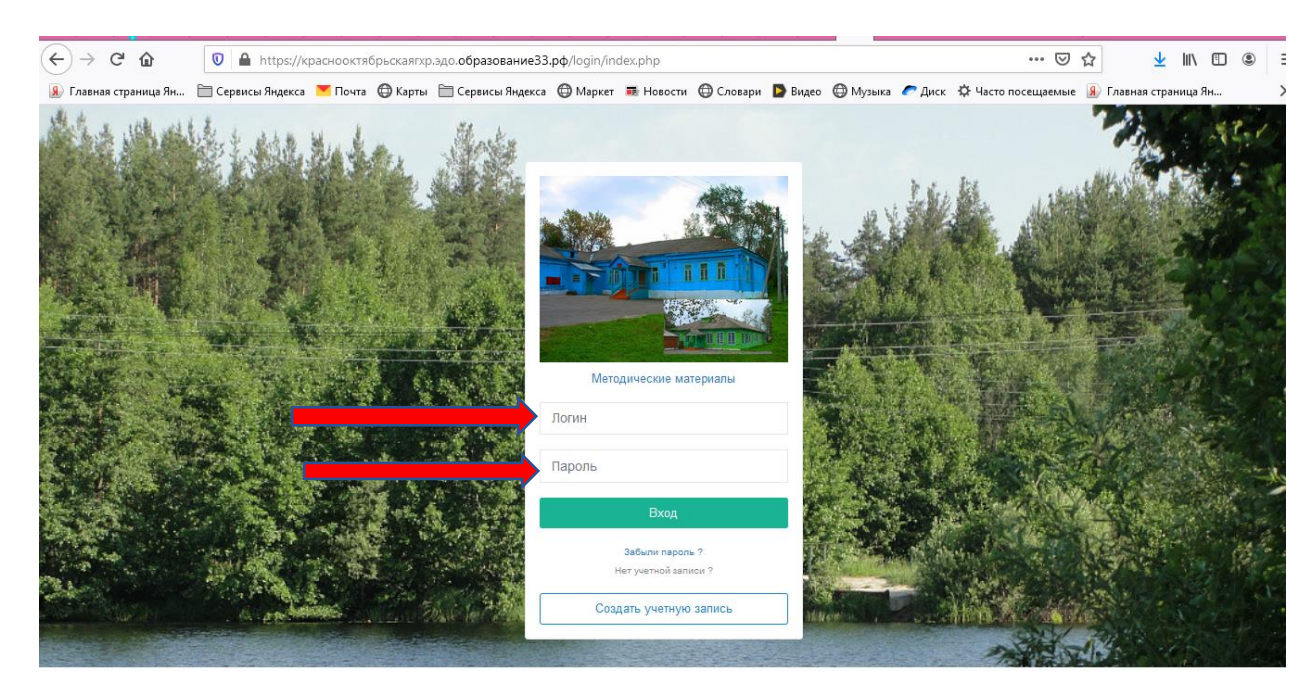

3) После того как введете данные вы перейдете в свой личный кабинет. Далее вам необходимо нажать на кнопку КУРСЫ.

| <>> ♂ ☆                   | 📵 🖴 https://kpachooktrябрьскаяrxp.эдо.oбразование33.pф/mod/mp/portals_list.php?config=eyJtb2R1bGUiOUiJbG9ja19wb3J0YWxzbHQvc: ••• 🗵 🟠 💆 🕌            | • • =   |
|---------------------------|----------------------------------------------------------------------------------------------------|---------|
| 🛞 Главная страница Ян     | —<br>🧮 Сервисы Яндекса 💌 Почта 🕀 Карты 🗎 Сервисы Яндекса 🕀 Маркет 👼 Новости 🕀 Словари 🕨 Видео 🕀 Музыка 🥟 Диск 🌣 Часто посещаемые 🛞 Главная страница | ян »    |
|                           | 📃 🖍 Песя Сергеевна Введенская 🗸 🔤                                                                                                    | 🕩 Выход |
|                           | Владимирская область / Гусь-Хрустальный район / МБОУ "Краснооктябрьская СОШ"                                                                        |         |
| 📰 Главная                 | плавнай / Курсы                                                                                                    |         |
| 🚔 Курсы                   | Курсы / Главная категория (1) -                                                                                                    | 0 ^ 2   |
| 💕 Создать курс            |                                                                                                    |         |
| 🐱 Сообщения               | Мой прогресс в целом: 0%                                                                                                    |         |
| 💩 Публичная Библис        | тека                                                                                                    | Поиск   |
| Библиотека<br>Сообщества  | Выберите предмет • Выберите класс • Выберите статус Выберите категорию                                                                              | ·       |
|                           | Выберите уровень                                                                                                    |         |
| Ф <sub>о</sub> Управление | Созданные Подписанные Архив Рекомендовано                                                                                                    |         |
| 🕑 Оценки                  |                                                                                                    |         |
|                           | Литература 56 класс                                                                                                    |         |
|                           | Данный курс создан для учеников 50 класса                                                                                                    | _       |

4) Если у вас не отображаются курсы, то вам необходимо вы-

|                       |                   | una que o um of  |              |                    | nth (mod ) | ene la ostala list | nhn?confi | a – oviltio 201 bi |          | 10       | AMashu Ou |             | ~       | ال         | hits     | ണ          |      | _  |
|-----------------------|-------------------|------------------|--------------|--------------------|------------|--------------------|-----------|--------------------|----------|----------|-----------|-------------|---------|------------|----------|------------|------|----|
| <u> </u>              | nttps://          | краснооктяс      | рьскаягхр.э  | до.ооразование 55  | .pq/moa/   | mp/portais_list.   | phprconti | g=eyJtb2KTb        |          | 19005101 | rwxzbriQv |             | M       | 2          |          | Ē          | ۲    | =  |
| Я Главная страница Ян | 📄 Сервисы Яндекса | а 🚩 Почта        | 🕀 Карты      | 🗎 Сервисы Яндекса  | 🕀 Марк     | ет 📰 Новости       | 🕀 Слова   | ври ┣ Видео        | 🕀 Музыка | 🥭 Диск   | Ф Часто г | посещаемые  | 8       | Главная ст | раница 3 | Ян         |      | >> |
|                       |                   | America          |              |                    |            |                    |           |                    |          |          | Оле       | ся Сергеевн | іа Ввеј | денская 👻  | X        | •          | Выхс | ж  |
|                       | Влади             | мирская о        | бласть / Г   | усь-Хрустальны     | ій район   | / МБОУ "Кра        | аснооктя  | брьская СС         | )Ш"      |          |           |             |         |            |          |            |      |    |
| 📰 Главная             | Главная           | / Курсы          |              |                    |            |                    |           |                    |          |          |           |             |         |            |          |            |      |    |
| 🗎 Курсы               | Кур               | сы               | ая категор   | оия (1)            |            |                    |           |                    |          |          |           |             |         |            |          | <b>.</b> . | 2    |    |
| 💕 Создать курс        |                   |                  |              |                    |            |                    |           |                    |          |          |           |             |         |            |          |            |      |    |
| 🐱 Сообщения           | Mo                | рй і             | есс в цел    | юм: (              |            |                    |           |                    |          |          |           |             |         |            |          | -          |      |    |
| 💩 Публичная Библис    | тека              |                  |              |                    |            |                    |           |                    |          |          |           |             |         |            | ų        | TIONCH     |      |    |
| Библиотека            | В                 | ыберите пре      | дмет 🔻       | Выберите клас      | c v        | Выберите ста       | тус       | Выберите к         | атегорию |          |           |             |         |            |          | Ŧ          |      |    |
| Сообщества            | В                 | Выберите уровень |              |                    |            |                    |           |                    |          |          |           |             |         |            |          | Ψ.         |      |    |
| 🕸 Управление          | <                 | Созданные        | e ſ          | Іодписанные        | Архи       | ів Реі             | комендов  | ано                |          |          |           |             |         |            |          |            |      |    |
| 🕑 Оценки              |                   | < 🗆              |              |                    |            |                    |           |                    |          |          |           |             |         |            |          |            |      |    |
|                       |                   | Литерат          | гура 5б кл   | lacc               |            |                    |           |                    |          |          |           |             |         |            |          |            |      |    |
|                       |                   | Данный ку        | /рс создан д | ля учеников 56 кла | сса        |                    |           |                    |          |          |           |             |         |            |          |            |      |    |

брать предмет (тот, который вам нужен), выбрать ваш класс,

далее выбрать уровень (МБОУ "Краснооктябрьская СОШ")

|                        | Мой прогресс в цело  | ом: <b>0%</b>            |                 |                    |                |  |  |  |  |  |  |
|------------------------|----------------------|--------------------------|-----------------|--------------------|----------------|--|--|--|--|--|--|
| Сообщения              |                      |                          |                 |                    |                |  |  |  |  |  |  |
| Публичная Библиотека   |                      |                          |                 |                    | <b>Q</b> Поиск |  |  |  |  |  |  |
|                        | Выберите предмет 🔻   | Выберите класс           | Выберите статус | Выберите категорию |                |  |  |  |  |  |  |
| Библиотека<br>общоства |                      |                          |                 |                    |                |  |  |  |  |  |  |
| оощества               | Выберите уровень     | Выберите уровень         |                 |                    |                |  |  |  |  |  |  |
| Управление             |                      |                          |                 |                    |                |  |  |  |  |  |  |
|                        |                      | ^                        |                 |                    |                |  |  |  |  |  |  |
| Оценки                 | МБОУ «Вековская ООЦ  |                          |                 |                    |                |  |  |  |  |  |  |
|                        | МБОУ «Демидовская С  |                          |                 |                    |                |  |  |  |  |  |  |
|                        | МБОУ «Мезиновская С  | ОШ им. А.И. Солженицына» |                 |                    |                |  |  |  |  |  |  |
|                        | МБОУ "Краснооктябрьс | кая СОШ"                 |                 |                    |                |  |  |  |  |  |  |
|                        | МБОУ «Купреевская СС | ЭШ»                      |                 |                    |                |  |  |  |  |  |  |
|                        | МБОУ «Иванищевская   | МБОУ «Иванищевская СОШ»  |                 |                    |                |  |  |  |  |  |  |
|                        | МБОУ «Уршельская СО  | МБОУ «Уршельская СОШ»    |                 |                    |                |  |  |  |  |  |  |
|                        | МБОУ "Золотковская О | ЭШ"                      |                 |                    |                |  |  |  |  |  |  |

5) У вас появится курс по данному предмету. Если предмет не выбирать, то будут отображены все ваши предметы. Рассмотрим дальнейший алгоритм на предмете Алгебра.

|                       |          |           |             | 1 1 1 4                 |                                  |                  |                   |               |              |           |                         |        |         |           | 1.1 |                         |         |     |    |
|-----------------------|----------|-----------|-------------|-------------------------|----------------------------------|------------------|-------------------|---------------|--------------|-----------|-------------------------|--------|---------|-----------|-----|-------------------------|---------|-----|----|
| (←) → 健 @             | 0 🔒      | https://ĸ | раснооктя(  | орьскаягхр.             | эдо.образова                     | ние33.           | рф/course         | /view.php?id= | 834728(sess) | ey=wgl2U  | Jjhgux                  |        | F       | 🗵         | ☆   | $\overline{\mathbf{A}}$ | 111/    | 1   | E  |
| 😠 Главная страница Ян | 🛅 Сервис | ы Яндекса | 🚩 Почта     | 🖨 Карты                 | 🚞 Сервисы Я                      | цекса            | 🔘 Марке           | 🖬 Новости     | 🖨 Словари    | ⋗ Видео   | 🖨 Музыка                | 🥟 Диск | 🔅 Часто | посещаемы | e 👂 | Главная стр             | аница Я | н   | >> |
| <b>Павная</b>         | ~        | Главная   | / Главная   | категория               | / Алгебра 9А                     |                  |                   |               |              |           |                         |        |         |           |     |                         |         |     |    |
| 🛱 Курсы               |          | Курс      | : Алгебра   | . 9А класс              | . К УМК А.Г.                     | Мерзл            | пяк               |               |              |           |                         |        |         |           |     |                         |         | ~ 2 | -  |
| 💕 Создать курс        |          |           |             |                         |                                  |                  |                   |               |              |           |                         |        |         |           |     |                         |         |     |    |
| 🖾 Сообщения           |          |           | Для изуч    | эния алге               | бры в усло                       | виях в           | арантин           | а             |              |           |                         |        |         |           |     |                         |         |     |    |
| 💩 Публичная Библи     | отека    | 2         | ∕рок №1     | 2(28.09.20              | )20). Оцени                      | вание            | значени           | й выражен     | ИЙ           |           |                         |        |         |           |     |                         |         |     |    |
| 📥 Библиотека<br>Сообі |          |           | Pa          | бота на у               | ооке                             |                  |                   |               |              |           |                         |        |         |           |     |                         |         |     |    |
| Ф <sub>о</sub> Уг     |          |           | 30.09.20.   | Тема урс                | ка "Нераве                       | ютва             | с одной           | переменно     | ой"          |           |                         |        |         |           |     |                         |         |     |    |
| œ o                   |          |           | Раб<br>Скр  | ота над<br>ыто от студе | ошибками<br>нтов                 |                  |                   |               |              |           |                         |        |         |           |     |                         |         |     |    |
|                       |          |           | Добр        | ого утра вс             | ем! При выпо                     | пнени            | и домашн          | его задания   | не все реши  | ли правил | 1ьно <mark>№70</mark> . |        |         |           |     |                         |         |     |    |
|                       |          |           |             | Если 15<br>если 6       | ≤ a ≤ 19, то 3<br>≤ b ≤ 11, то 1 | 0 ≤ 2a<br>2 ≤ 2b | a ≤ 38;<br>i≤ 22. |               |              |           |                         |        |         |           |     |                         |         |     |    |
|                       |          |           | Таки        | и образом,              | 30 + 12 ≤ 2;                     | + 2b :           | ≤ 38 + 22. 3      | 3начит, 42 ≤  | P ≤ 60.      |           |                         |        |         |           |     |                         |         |     |    |
|                       |          | ١.        | <b>3</b> a, | ание на                 | урок                             |                  |                   |               |              |           |                         |        |         |           |     |                         |         |     |    |

Каждый учитель подробно прописывает, что вам необходимо сделать, в какие сроки и куда отправить результат вашей работы. Не забывайте, что мы продолжаем обучение по штатному расписанию и проходить курс по определенному предмету необходимо в тот день, как и в расписании. Коллектив школы прекрасно понимает все сложности перехода на данный тип обучения, поэтому если у вас возникают сложности и вопросы, то вы всегда можете обратиться за помощью к педагогам и администрации школы. Желаем вам успехов!!!